## ACCESSING YOUR FA RECORD

Click <u>here</u> to open the webpage to check your record

1. Click Sign In

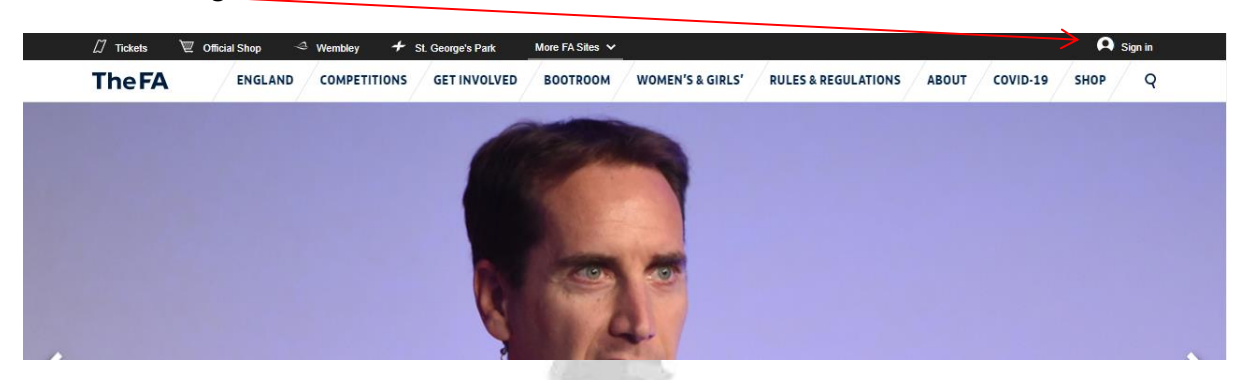

- 2. Insert your email and password
- 3. If you have forgotten your password or email, select the hyperlink

|                                                   | Bare Luco                               |
|---------------------------------------------------|-----------------------------------------|
|                                                   | Sign in                                 |
|                                                   | @londonfa.com                           |
| WELCOME TO WHOLE                                  |                                         |
| Please use your email address and password        | Forgotten password?<br>Forgotten email? |
|                                                   |                                         |
| IN THE S                                          | Don't have an account? 7 SIGN UP        |
| 4. If you do not have a FAN, you will need to cre | eate one                                |
| 5. Click 'My Account'                             |                                         |

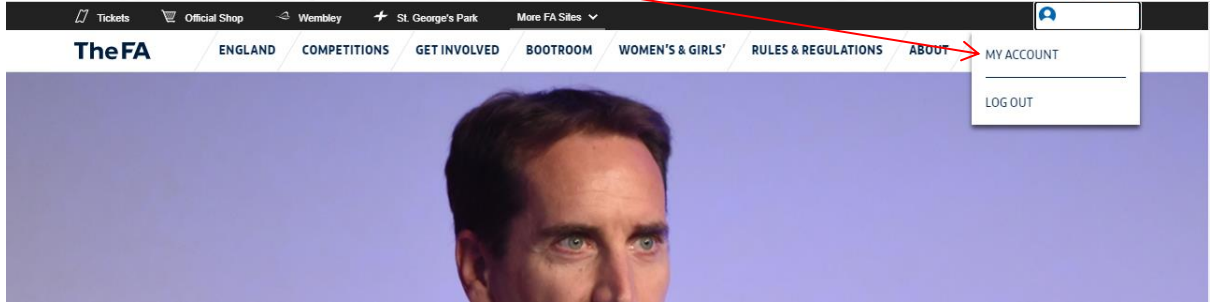

6. Either click 'Safeguarding' & 'Learning' depending on what you need!

| Apps 🛛 Tickets | 🗑 Official Shop 👒 Wembley 🔸 | St. George's Park More F | FA Sites 🖌                            | Logout |
|----------------|-----------------------------|--------------------------|---------------------------------------|--------|
| МУ АССОИНТ СНА | INGE PASSWORD               | G LEARNING               | PREFERENCES                           |        |
|                |                             |                          |                                       |        |
|                |                             |                          |                                       |        |
|                |                             |                          |                                       |        |
|                |                             |                          | · · · · · · · · · · · · · · · · · · · |        |

## Safeguarding - will show your DBS and all Safeguarding information

| L DBS Details 🕗                                                    |                       |  |
|--------------------------------------------------------------------|-----------------------|--|
| Status:                                                            | Accepted              |  |
| Award Date:                                                        | 2019                  |  |
| Expiry Date:                                                       | 1 August 2022         |  |
| 🐉 Safeguarding                                                     |                       |  |
| Safeguarding<br>Safeguarding For All<br>Award Date:                | Not Completed         |  |
| Safeguarding For All Award Date: Safeguarding Training             | Not Completed         |  |
| Safeguarding For All Award Date: Safeguarding Training Award Date: | Not Completed<br>2019 |  |

Learning – will show all your learning you have completed through the FA

| -A Dipioma active                                 |                |                                   |
|---------------------------------------------------|----------------|-----------------------------------|
|                                                   | Completed      | Expiry                            |
| 🗳 UEFA Diploma status 🔇 🖌                         | 10 July 2018   | Data available<br>from 12 October |
| 🗭 First aid 🖌                                     | 26 April 2019  | 26 April 2022                     |
| 👙 Safeguarding 🗸                                  | 28 August 2020 | 28 August 2023                    |
| 1. DBS 💿 🗸                                        | 1 August 2019  | 1 August 2022                     |
| arning Experience<br>Coaching-Core Qualifications |                | Completed                         |
| The FA Level 3 (UEFA B) in Coaching Football      |                | 10 July 2018                      |
|                                                   |                |                                   |